# 利用遥控系统控制模拟器软件或电脑游戏的方法

#### 目录

| 利用遥          | 豎控      | <sup>2</sup> 系统控制模拟器软件或电脑游戏的方法 | 1     |
|--------------|---------|--------------------------------|-------|
|              | _       | 硬件准冬                           | 1     |
|              |         |                                | ··· 1 |
| _            | <b></b> | 软件准备                           | 1     |
|              | Ξ.      | 安装方法                           | 1     |
| <del>宫</del> |         |                                | 2     |

#### 一.硬件准备

- 1. GWY 遥控系统(遥控器+接收机)
- 2. Micro USB 数据线一根(一头大,一头小)
- F3 或 F4 飞控,推荐飞控可以给接收机直接供电;如果飞控无法给接收机供电,则另备接收机的供电系统(如 BEC 等)
- 4. 电脑一台,需根据模拟器软件或游戏的配置要求,并高于配置要求配置的电脑。

### 二. 软件准备

- 1. 模拟器软件或电脑游戏软件,并已成功安装在电脑上。
- 电脑的各种驱动软件要齐全,特别是 DX9 以及 DX11 的各种驱动,框架软件齐全,否则可能无法正确支持后续软件 的正常运行或硬件识别。具体问题,请根据每个人的实际情况进行排解,网络是个好东西,上网找解决方法。
  到忠达官方下载以下文件:

vJoySetup.exe 和 vJoySerialFeeder

下载页面: http://www.zondahobby.com.cn/index.php?m=Article&a=show&id=23

4. 根据飞控里烧录的是 BF 还是 CF,下载并安装好 Betaflight configurator (BF 飞控的配置端软件) 或 CleanFlight Configurator (CF 飞控的配置端软件)

## 三. 安装方法

- 1. 打开遥控器,选择或新建一个玩模拟器的模式;
- 2. 遥控器与接收机进行对码;
- 3. 接收机接到飞控板上;
- 4. 用 Micro USB 数据线把飞控板连接到电脑;
- 5. 电脑打开 BF 配置软件;

6. 打开 BF 里的 Receiver 页面,设置实现遥控能控制 receiver 里各通道相应动作;

- 注意: BF 里的设置方法,不懂的,请自行网络搜索学习,各种连接不上的,请自行诊断或网络搜索解决
- 7. 关闭 BF 配置器;
- 8. 鼠标双击运行 vJoySetup.exe,按默认进行安装;
- 9. 打开 vJoySerialFeeder 文件,运行里面的 vJoySerialFeeder.exe 文件;
- 10. 配置 vJoySerialFeeder.exe 界面

| Rus fil un                   | _                      |              |              |                   |
|------------------------------|------------------------|--------------|--------------|-------------------|
| AH6T V                       | vJoy                   | 1 ~          | Port:        | COM4 V Disconnect |
| Load Save Delete             | Protocol               | : MultiWii ~ | Baud rate:   | 115200 Refresh    |
| Add Axis Add Button Add Bit- | apped                  |              | •            | Channel Monitor   |
| Channel 1 🖨 Axis: X 🗸 Inpu   | t: 1500 <sup>0</sup> י | utput 50%    | Setup Remove | ן                 |
| Channel 2 🔹 Axis: Y 🗸 Inpr   | t: 1500 <sup>0</sup> י | utput 50%    | Setup Remove | ]                 |
| Channel 3 🚔 Axis: Z 🗸 Inpu   | t: 1500 0י             | utput 50%    | Setup Remove | ]                 |
| Channel 4 🗭 Axis: Rx 🗸 Inpo  | ιt: 1019 Οι            | utput 1%     | Setup Remove | ]                 |
| Channel 5 🔶 Axis: Ry 🗸 Inpe  | it: 1074 On            | utput 7%     | Setup Remove | ]                 |
| Channel 6 🗭 Axis: Rz 🗸 Inpo  | it: 1074 On            | utput 7%     | Setup Remove | ]                 |
| Channel 7 🔹 Axis: Slo 🗸 Inpr | ւէ: 1841 <sup>Օր</sup> | utput 84%    | Setup Remove | ]                 |
|                              |                        |              |              |                   |
|                              |                        |              |              |                   |

- a. 如上图, Protocol 选择 MultiWii, 端口号选择正确的端口, 给 ProFil 命名
- b. 点击 Connect 进行连接,此时下方的状态栏会显示"Connected",表示连接成功。
- c. 点击 Add Axis 增加通道, AH6T 可以增加 12 个通道, 有效通道 7 个。
- d. 每个通道上, Axis: 后面的 X Y Z Rx Ry Rz S10 等等一定要各不相同。
- e. 动遥控的遥杆,设置好各个通道
- f. 完成以上设置后,点击 Save 按钮进行保存。
- 11. 保持 vJoySerialFeeder.exe 在运行状态,不要关闭,然后打开模拟器软件;
- 12. 按照正常模拟器的设置,设置并校准好遥控器;
- 13. 正常玩模拟器。

如果是电脑游戏的话,则另需要安装 x360ce\_x64.exe (64 位)或 32 位版本,设置好 x360c,然后运行游戏,把游戏档 模拟器玩。

请参考 <u>http://www.zondahobby.com.cn/index.php?m=Article&a=show&id=23</u>页面上,GTA5 的设置方法。 运行时候,务必保证 vJoySerialFeeder.exe 在运行状态,不要关闭。

完